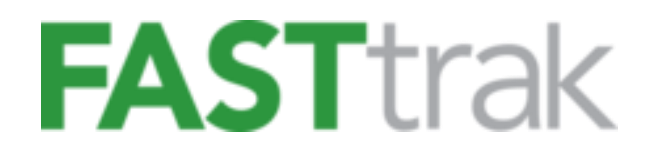

# **Customer Registration Guide for All Users**

Version 2.3 June 24<sup>th</sup>, 2020

www.finelinetech.com

**Customer Support:** 

US/Canada: <u>support@finelinetech.com</u> South Africa: <u>swingticket@traderplus.co.za</u> Hong Kong/Shenzhen: <u>support@finelinetech.com.hk</u> Suzhou: <u>Swing\_Ticket@traderplus.cn</u>

> USA +1-800-500-8687 Canada: +1-800-465-1890 South Africa: +27-31-5794114 Hong Kong: +852-2156-9788 Shenzhen: +755-2650-1338

Suzhou: +86-512-87181098

# Contents

| 1. | Contents                                  | 2  |
|----|-------------------------------------------|----|
| 2. | New Company Registration                  | 3  |
| 3. | New User Registration                     | 8  |
| 4. | Login to FASTtrak                         | 11 |
| 5. | Reset Password for FASTtrak User/Customer | 11 |

## New Company Registration

If you are new to the system, please follow the steps listed below.

1. Click on '<u>Create an Account</u>' hyperlink to create a new account.

| FASTTRAK About FASTtrak Our Retail Solutions FineLine                                  | FINE                               |
|----------------------------------------------------------------------------------------|------------------------------------|
| Speed. Service. Innovation. Visibility.                                                |                                    |
| FASTtrak is an integrated online platform that provides                                | Sign in                            |
| compliance management, order placement, and tracking for complex global supply chains. | Username                           |
|                                                                                        | Username@domain.com                |
| Manage your orders                                                                     | Password                           |
| Place and track orders                                                                 |                                    |
| View PO details                                                                        | Forgot password?                   |
| Analytics                                                                              | Sign in                            |
|                                                                                        | New to FineLine? Create an Account |

2. Fill out 'First Name', 'Last Name', 'Username' and 'Password' and select 'No' for 'Do you have a FASTtrak Customer ID?'.

| FASTtrak Registration                                                                     |                                                                                           |  |
|-------------------------------------------------------------------------------------------|-------------------------------------------------------------------------------------------|--|
| First Name                                                                                | Last Name                                                                                 |  |
| Username                                                                                  | Password (minimum 8 characters)                                                           |  |
| Username@domain.com                                                                       | Ves No (or Not Sure)                                                                      |  |
| I agree to receive new product, promo<br>Technologies. Your contact information<br>party. | otional and marketing emails from FineLine<br>n will never be sold or provided to any 3rd |  |
| Cancel                                                                                    | Continue                                                                                  |  |

| 3. | Fill out your billing information and click on 'Continue' | Continue | to move further with |
|----|-----------------------------------------------------------|----------|----------------------|
|    | your registration process.                                |          |                      |
|    |                                                           |          |                      |

| Company Name*           | Region*        |          |
|-------------------------|----------------|----------|
|                         | Choose Coun    | try ¢    |
| Address Line 1*         |                |          |
| Address Line 2          |                |          |
| City*                   | State/Province | Zip Code |
| Contact Phone*          |                |          |
| Default Payment Method* |                |          |
| Choose Payment Method   |                | \$       |

- 4. If you select 'Payment Terms and Conditions' as an option for Payment method, then you may need to fill out credit application or may not need to fill out credit application. Please select Credit Application setup options as per your need.
  - Check the check box for 'Would like to receive E-Invoice' if you would like to receive electronic invoice for your order.
  - Select Credit application options as per your need.
  - Click on 'Continue'
     Continue

| C                                   | Default Payment Method*                                 |                                                                                                    |                                                    |
|-------------------------------------|---------------------------------------------------------|----------------------------------------------------------------------------------------------------|----------------------------------------------------|
| - I (                               | Payment Terms an                                        | d Conditions                                                                                             | ¢                                                  |
|                                     | Credit Application                                      | n Setup                                                                                                  |                                                    |
| Would like to receive E-Invoice (3) |                                                         |                                                                                                    |                                                    |
|                                     | Please select one<br>Fill out a cred<br>Do not fill out | e of the options below:<br>it application ()<br>t a credit application () a<br>t a credit application (O | am a current FineLine Net Terms customer)<br>ther) |
| IP a o e                            | Cancel                                                  | Previous                                                                                                 | Continue                                           |

5. If you selected 'Fill out a credit application' and hit 'Continue' then it will walk you through credit application. Fill out your information and click on 'Continue' Continue.

| company, con                                 | tact Information        | В           | ank Reference  |  |
|----------------------------------------------|-------------------------|-------------|----------------|--|
| lype of Business                             |                         | Bank Name   | Account Number |  |
| Name(s) of Owners/Principal(s)               | Dunn & Bradstreet#      | Phone       | Fax            |  |
| Amount of Credit Requested                   | Monthly Volume Expected |             |                |  |
| Trade Reference 1 Company Name Contact Phone |                         | Contact     |                |  |
|                                              |                         | Contact Fax |                |  |
|                                              |                         |             |                |  |
| Trade Reference 2<br>Company Name            |                         | Contact     |                |  |

6. If you selected any payment method other than 'Payment Terms and Conditions', steps 4. and 5. will be skipped and you jump directly to the 'Retailer Vendor / Brand ID(s)' page where you can assign Retailer Vendor / Brand ID(s) relationship or skip the process and move further with your registration process.

|                                           | Retailer Vendor / Brand ID(s)                                                                                                    |  |  |
|-------------------------------------------|----------------------------------------------------------------------------------------------------|--|--|
| Your Vendor ID is u<br>any purchase order | nique to your company and is assigned to you by your retailer. FASTtrak will use your Vendor ID to identify your company with<br>r that is uploaded to our system. |  |  |
|                                           | Add Your Retailer Vendor / Brand ID(s)                                                                                                    |  |  |
|                                           | Retailer Name     Vendor / Brand ID(s)       Choose Retailer <ul> <li>+ Add</li> </ul>                                                                             |  |  |
|                                           | Retailer Vendor ID Delete                                                                                                    |  |  |
| 1                                         | For assistance with your Vendor ID please contact us .                                                                                                    |  |  |
|                                           | Previous Skip Continue                                                                                                    |  |  |

- a. To enter new Retailer Vendor / Brand ID(s)
  - Select Retailer from the 'Retailer Name' dropdown.
  - Enter Vendor ID or Brand ID into 'Vendor / Brand ID(s)' text box.

NOTE: If you have more than one Vendor / Brand ID(s) for a specific retailer, then you can add them all here separated by a comma.

- Click on 'ADD' + Add
- Once you added all your Retailer Vendor / Brand ID(s) then click on 'continue'

to move further with process.

|                                          | Retailer Vendor / Brand ID(s)                                                                                                    |                      |         |  |
|------------------------------------------|----------------------------------------------------------------------------------------------------|----------------------|---------|--|
| Your Vendor ID is u<br>any purchase orde | Your Vendor ID is unique to your company and is assigned to you by your retailer. FASTtrak will use your Vendor ID to identify your company with any purchase order that is uploaded to our system. |                      |         |  |
|                                          | Add Your Retailer Vendor / I                                                                                                    | Brand ID(s)          |         |  |
|                                          | Retailer Name                                                                                                    | Vendor / Brand ID(s) |         |  |
|                                          | ABC Retailer                                                                                                    | ▼ 123456, 123455     | ✓ + Add |  |
|                                          | Retailer                                                                                                    | Vendor ID            | Delete  |  |
|                                          | ABC Retailer                                                                                                    | 123456, 123455       | ×       |  |
|                                          |                                                                                                    |                      |         |  |
|                                          | For assistance with your Vendor ID ple                                                                                                    | ease contact us .    | _       |  |
|                                          |                                                                                                    | Previous Continue    |         |  |

- b. To skip Retailer Vendor / Brand ID(s) process
  - Click on the 'Skip' which allows you to move further with your process.

| Retailer Vendor / Brand ID(s)                                                                                                    |                                                                                                    |                                                                                                    |                                                                                                    |  |
|----------------------------------------------------------------------------------------------------|----------------------------------------------------------------------------------------------------|----------------------------------------------------------------------------------------------------|----------------------------------------------------------------------------------------------------|--|
| Your Vendor ID is unique to your company and is assigned to you by your retailer. FASTtrak will use your Vendor ID to identify your company with any purchase order that is uploaded to our system. |                                                                                                    |                                                                                                    |                                                                                                    |  |
| Add Your Retailer Vendor / Brand                                                                                                    | l ID(s)                                                                                                    |                                                                                                    |                                                                                                    |  |
| Retailer Name<br>Choose Retailer                                                                                                    | Vendor / Brand ID(s) 🕄                                                                                                    | + Add                                                                                                    |                                                                                                    |  |
| Retailer                                                                                                    | Vendor ID                                                                                                    | Delete                                                                                                    |                                                                                                    |  |
| For assistance with your Vendor ID please co<br>Previous                                                                                                    | Skip                                                                                                    | Continue                                                                                                    |                                                                                                    |  |
|                                                                                                    | Retainique to your company and is assig<br>that is uploaded to our system.<br>Add Your Retailer Vendor / Brand<br>Retailer Name<br>Choose Retailer<br>Retailer | Retailer Vendor / Brand ID         nique to your company and is assigned to you by your retailer. FASTtrak withtat is uploaded to our system.         Add Your Retailer Vendor / Brand ID(s)         Retailer Name       Vendor / Brand ID(s)         Choose Retailer         Previous         Skip | Retailer Vendor / Brand ID(s)         nique to your company and is assigned to you by your retailer. FASTtrak will use your Vendor ID to identify you that is uploaded to our system.         Add Your Retailer Vendor / Brand ID(s)         Retailer Name       Vendor / Brand ID(s)         Choose Retailer <ul> <li>Yendor ID</li> <li>Delete</li> </ul> For assistance with your Vendor ID please contact us.         Previous       Skip         Continue |  |

7. Once you clicked on 'Continue' or 'Skip' on the 'Retailer Vendor / Brand ID(s)' page, it takes you to Registration

|                      | button to complete the registration process. |  |  |
|----------------------|----------------------------------------------|--|--|
| Registration Summary |                                              |  |  |
|                      |                                              |  |  |

Summary page where you need to verify the information you have provided is correct. Then Click the

| Personal Information                                                          | Company / Billing Information                                                                                  |  |
|-------------------------------------------------------------------------------|----------------------------------------------------------------------------------------------------|--|
| First Name<br>Angela<br>Last Name<br>Yu<br>Email<br>yylin@finelinetech.com.hk | Company Name<br>HKCS testing 123<br>Region<br>Hong Kong<br>Address<br>123 main street , kowloon, ,85235906651. |  |
| Cancel Pro                                                                    | evious Submit                                                                                                  |  |

8. Once the registration is complete, click the Go To Login button to access the FASTtrak website. It takes you to the 'Log-In' page where you can login to the FASTtrak with your new username and password.

| Registration Complete - Thank you!                                                                                                    |
|----------------------------------------------------------------------------------------------------|
| Thank you for completing the registration process with FineLine Technologies. Please access your account by clicking the Login button below. |
| Go To Login                                                                                                    |

Please contact customer support at +1-800-500-8687 or support@finelinetech.com if you need immediate assistance in the US, or call +852-2156-9788 or <a href="mailto:support@finelinetech.com.hk">support@finelinetech.com.hk</a> in Asia.

#### New User Registration

If you are an existing FASTtrak customer, you can add a new user to your account by clicking on '<u>Create an Account</u>' hyperlink. A FASTtrak customer ID number is required to add a new user to an account. If you do not have your customer ID number, please contact customer support at 1-800-500-8687 to obtain this information or reference your billing invoice.

Please follow the steps listed below to add new user to your existing account.

1. Click on '<u>Create an Account</u>' hyperlink.

| FASTTRAK About FASTtrak Our Retail Solutions FineLine                                     | FINE                               |
|-------------------------------------------------------------------------------------------|------------------------------------|
| Speed. Service. Innovation. Visibility.                                                   |                                    |
| FASTtrak is an integrated online platform that provides                                   | Sign in                            |
| compliance management, order placement, and tracking<br>for complex global supply chains. | Username                           |
| Manage your orders                                                                        | Username@domain.com                |
| Place and track orders                                                                    | Password                           |
| View PO details                                                                           | Forgot password?                   |
|                                                                                           | Sign in                            |
|                                                                                           | New to FineLine? Create an Account |

2. Fill out 'First Name', 'Last Name', 'Username' and 'Password' and select 'Yes' for 'Do you have a FASTtrak Customer ID?'. 'FASTtrak Customer ID' box will be display where you need to add your FASTtrak Customer ID.

| Usernan            | ne                    |                               | Passwor      | d (minimum 8 characters              | 5)     |
|--------------------|-----------------------|-------------------------------|--------------|--------------------------------------|--------|
| <b>å</b> (         | Jsername              | @domain.com                   | <b></b>      |                                      | ۲      |
| Do you<br>FASTtral | have a F/<br>k Custom | ASTtrak Customer ID?<br>er ID | • Yes        | <ul> <li>No (or Not Sure)</li> </ul> |        |
| a lagr             | ee to rec             | eive new product, pron        | notional and | marketing emails from F              | ineLir |

- 3. Once the new user information is entered, click on Continue which will take you to the 'Retailer Vendor / Brand ID(s)' page where user can assign new Retailer Vendor / Brand ID(s) relationship to the customer or you can 'Skip' this process. Also, user can see existing Retailer Vendor / Brand ID(s) relationship assignment.
  - a. To enter new Retailer Vendor / Brand ID(s)
    - Select Retailer from the 'Retailer Name' dropdown.
    - Enter Vendor ID or Brand ID into 'Vendor / Brand ID(s)' text box.

NOTE: If you have more than one Vendor / Brand IDs for a specific retailer, then you can add them all here separated by a comma.

- Click on 'ADD' + Add
- Once you added all your Retailer Vendor / Brand IDs then click on 'continue' Continue to move further with process.

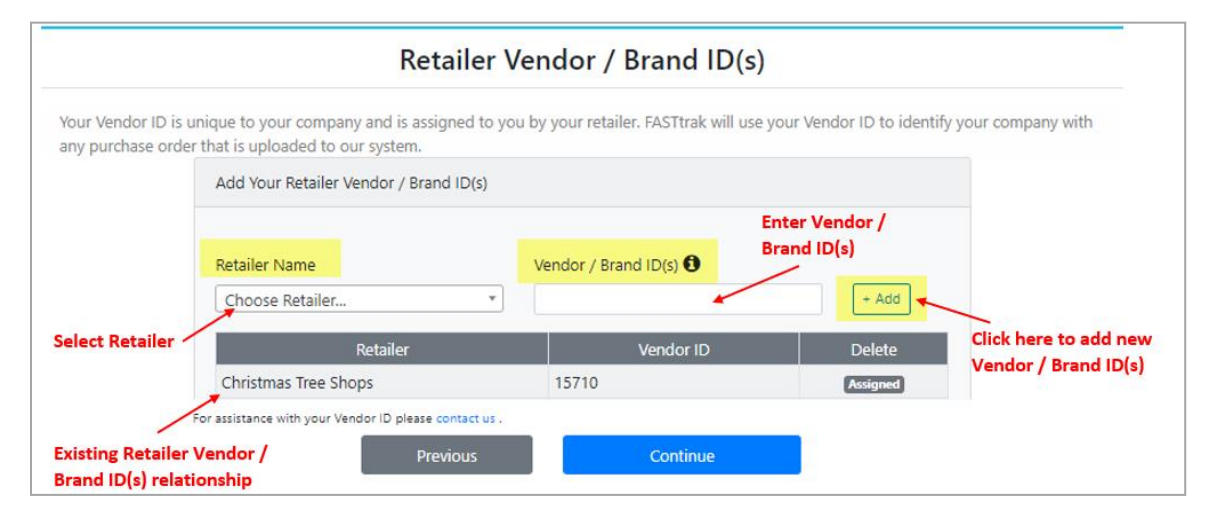

b. To skip Retailer Vendor / Brand ID(s) process

.

Click on the 'Skip' which allows you to move further with your process.

|                                        | Reta                                                                      | ailer Vendor / Brand II                 | D(s)                                             |
|----------------------------------------|---------------------------------------------------------------------------|-----------------------------------------|--------------------------------------------------|
| Your Vendor ID is<br>any purchase orde | unique to your company and is assigr<br>r that is uploaded to our system. | ned to you by your retailer. FASTtrak w | rill use your Vendor ID to identify your company |
|                                        | Add Your Retailer Vendor / Brand                                          | ID(s)                                   |                                                  |
|                                        | Retailer Name<br>Choose Retailer                                          | Vendor / Brand ID(s) 🕄                  | + Add                                            |
|                                        | Retailer                                                                  | Vendor ID                               | Delete                                           |
|                                        |                                                                           |                                         |                                                  |
|                                        | For assistance with your Vendor ID please co                              | ntact us .                              |                                                  |
|                                        | Previous                                                                  | Skip                                    | Continue                                         |

4. Once you clicked on 'Continue' or 'Skip' on the 'Retailer Vendor / Brand ID(s)' page, it takes you to Registration Summary page where you need to verify the information you have provided is correct. Then Click the

|                                                                               | Registration Summary                                                                                           |
|-------------------------------------------------------------------------------|----------------------------------------------------------------------------------------------------|
| Personal Information                                                          | Company / Billing Information                                                                                  |
| First Name<br>Angela<br>Last Name<br>Yu<br>Email<br>yylin@finelinetech.com.hk | Company Name<br>HKCS testing 123<br>Region<br>Hong Kong<br>Address<br>123 main street , kowloon, ,85235906651. |
| Cancel                                                                        | Previous Submit                                                                                                |

button to complete the registration process.

5. Once the registration is complete, click the Go To Login button to access the FASTtrak website. It takes you to the 'Log-In' page where you can login to the FASTtrak with your new username and password.

| Registration Complete - Thank you!                                                                                                    |
|----------------------------------------------------------------------------------------------------|
| Thank you for completing the registration process with FineLine Technologies. Please access your account by clicking the Login button below. |
| Go To Login                                                                                                    |

### Login to FASTtrak

To access Fineline Technologies online ordering system FASTtrak, you will need to register an account with Fineline. Please go to the Fineline website, <u>www.finelinetech.com</u> and click the 'FASTtrak Log-In / Register' button access the online ordering site.

If you already have an existing FASTtrak account, enter your username (email address) and password to login to the site.

| FASTTRAK About FASTTrak Our Retail Solutions FineLine                                                                                                    | FINELINE                                                                                                    |
|----------------------------------------------------------------------------------------------------|----------------------------------------------------------------------------------------------------|
| Speed. Service. Innovation. Visibility.                                                                                                    |                                                                                                    |
| FASTItrak is an integrated online platform that provides compliance management, order placement, and tracking for complex global supply chains.         Image: State of the supple of the supple of t | Sign in Username Username@domain.com Password  Forgot password?  Sign in New to Finctine? Create an Account |

### Reset Password for FASTtrak User/Customer

To reset password, please follow the steps listed below.

1. Click on the 'Forget password?' Forgot password? link

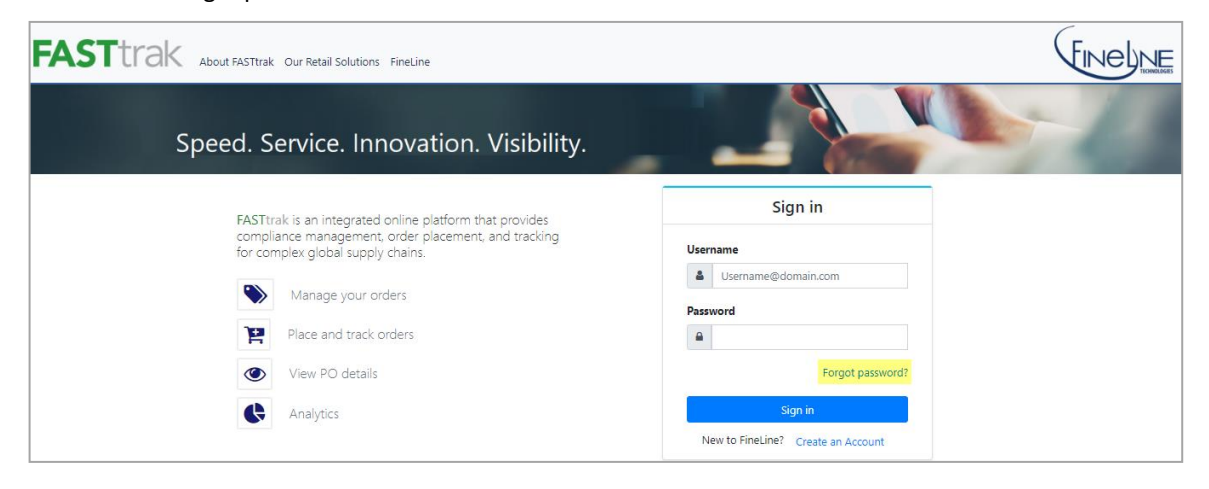

2. Fill out your username, enter code for the CAPTCHA validation and click on 'Continue'

| Reset Password - Step 1 o                        | f 3 |
|--------------------------------------------------|-----|
| Username@domain.com CAPTCHA Type the code shown: |     |
| Cancel Conti                                     | nue |

3. Once you click on continue, you will receive an e-mail with 'Security Code' which will expire in 10 minutes.

| FastTrak Password Reset Notification Inbox ×                                                                                                    |
|----------------------------------------------------------------------------------------------------|
| support@finelinetech.com<br>≩ to me ◄                                                                                                    |
| East Trak                                                                                                    |
| A password reset had been requested for your FastTrak account. If you requested this security code to be sent to you, please enter the code to finish the reset process. If you have not requested a password reset, please contact our Customer Support immediately. |
| Your security code is: 384795<br>This security code will expire in 10 minutes.                                                                                                    |
| Click here to reset password                                                                                                    |
| Once you enter this code, you will be prompted to change your password.                                                                                                    |
| Thank you,<br>FineLine Technologies                                                                                                    |
| © 2018 FineLine Technologies • Atlanta, GA • Canada • China • 800-500-8687                                                                                                    |

4. Enter security code and click on 'Continue'

|                                                                           | Reset Password - Step 2 of 3                                                                     |
|---------------------------------------------------------------------------|--------------------------------------------------------------------------------------------------|
| Enter the security code sent via security code will <b>expire in 10</b> r | the email address associated with your FASTtrak account and click Continue. This <b>minutes.</b> |
|                                                                           | Security Code                                                                                    |

Continue

5. Enter new password in 'New Password' and 'Confirm New Password' box, then complete your reset password process by clicking on 'Submit' Submit.

| F | Reset Password        | - Step 3 of   |
|---|-----------------------|---------------|
|   | New Password (minimum | 8 characters) |
|   | <b>A</b>              | ۲             |
|   | Confirm New Password  |               |
|   | <b>A</b>              | ۲             |
|   |                       |               |
|   | Cancel                | Submit        |
|   |                       |               |
|   |                       |               |